# Ubuntu 18.04 LTS Linux Setup Guide

For ThinkStation P520c, P520, P720, P920

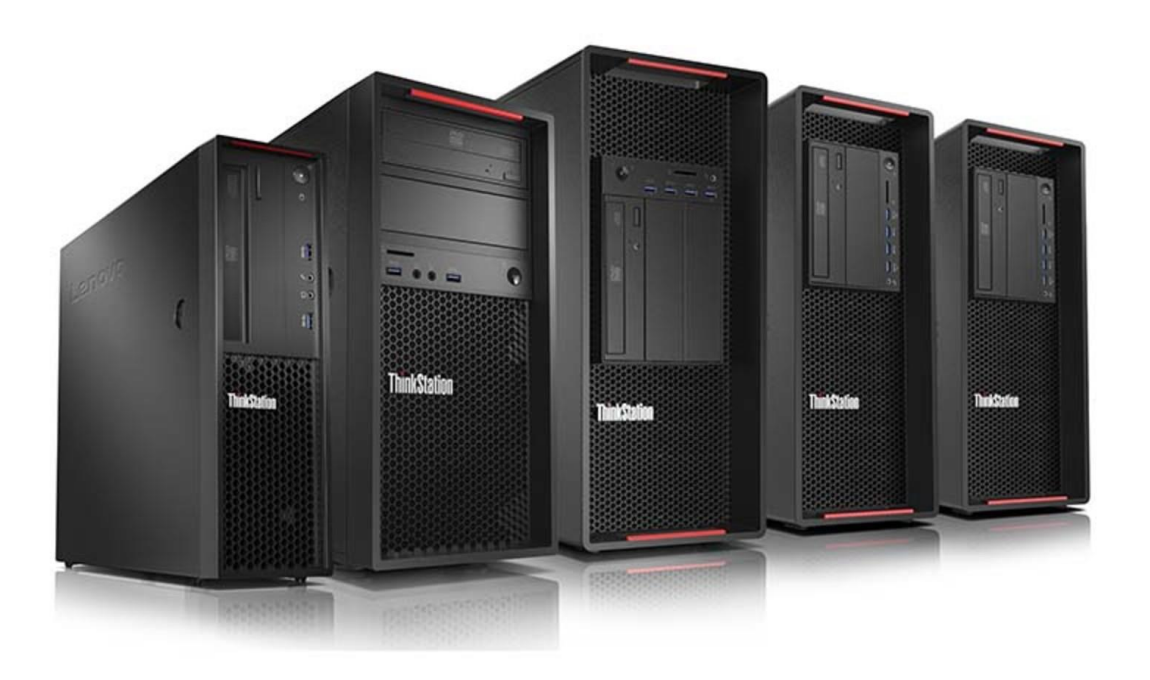

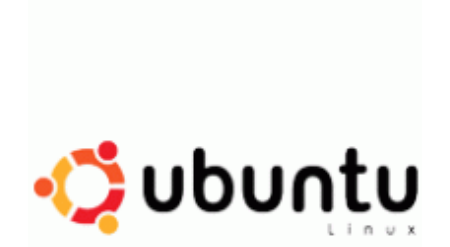

### Section 1 - BIOS Setup and Preinstallation Steps

The first step before installing Linux is to make sure BIOS is setup correctly.

#### For UEFI/GPT installations (recommended):

- Boot into BIOS by pressing the function F1 key at the "Lenovo" splash screen.
- Select the "Exit" menu tab set "OS Optimized Defaults" to "Enabled" and select "Yes" at the confirmation screen.

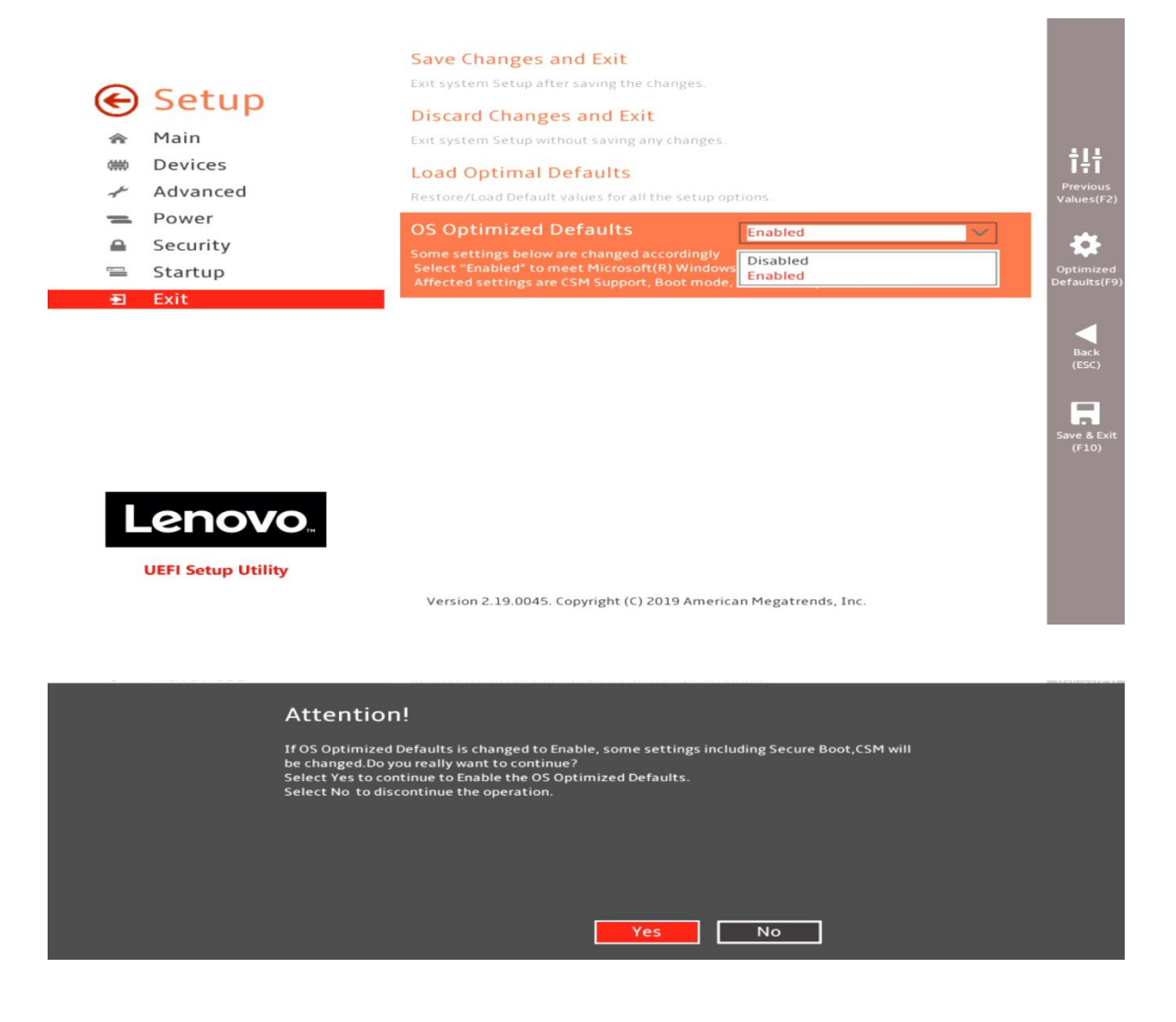

 $\circ$  Select the "Security" menu tab, select "Secure Boot", and set the option to "Disabled".

|               |                              | System Mode                                                                                                    | Deployed Mode                 |                                |
|---------------|------------------------------|----------------------------------------------------------------------------------------------------|-------------------------------|--------------------------------|
| <b>()</b>     | Setup<br>Main                | Secure Boot<br>[Enabled] Enables Secure Boot,BIOS will preven<br>loaded.[Disabled] Disables Secure Boot.<br>When Secure boot set to Enabled, CSM would be | Enabled<br>Disabled           | 411                            |
| #<br>*<br>•   | Devices<br>Advanced<br>Power | Restore Factory Keys<br>Restore Factory Keys will put secure boot into fa<br>Reset Platform to Setup Mode                                                 | actory defaults.              | Previous<br>Values(Fi          |
| 9<br>11<br>12 | Startup<br>Exit              | Reset to setup mode will move secure boot to se<br>Exit Deployed Mode<br>Transition between Deployment<br>and User Modes<br>Key Management                | etup mode.                    | Optimize<br>Defaults(F<br>Back |
| C             | LENOVO<br>UEFI Setup Utility | Version 2.19.0045. Copyright (C) 2019 America                                                                                                    | ables.<br>an Megatrends, Inc. | (ESC)<br>Save & Ex<br>(F10)    |

• Press F10 to "Save and Exit" the BIOS setup menu.

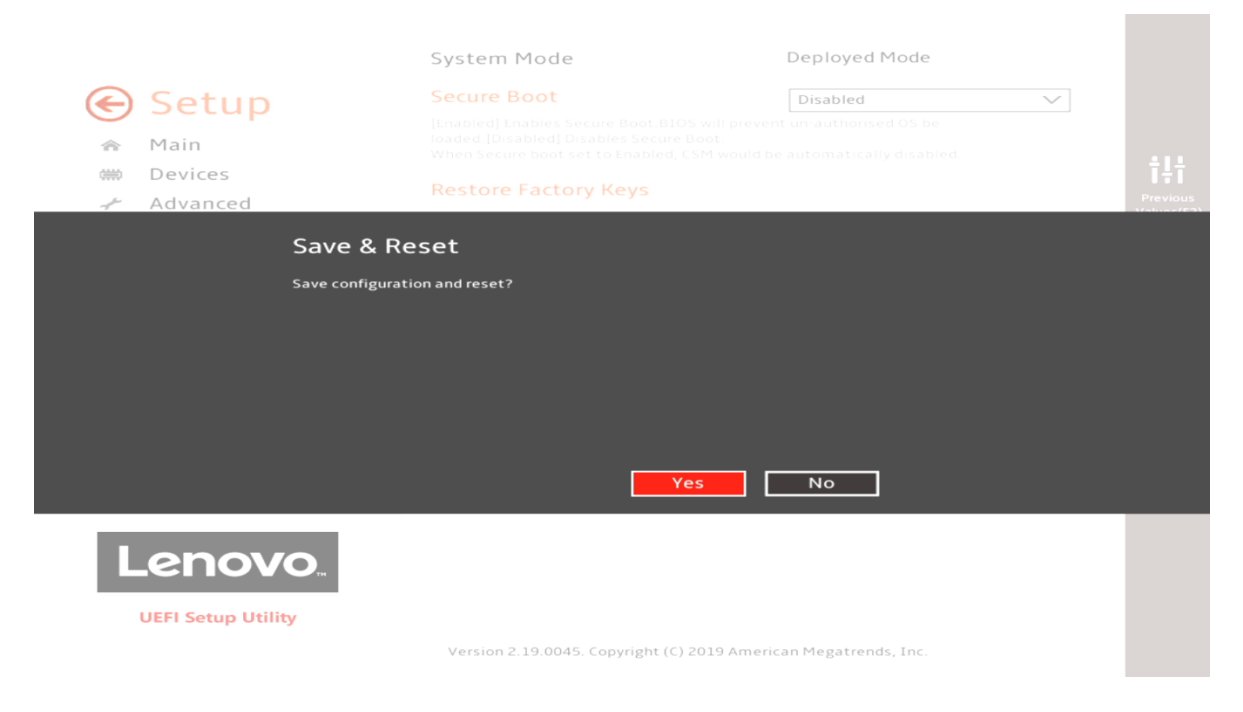

• Insert the Ubuntu install media (either through USB or CD/DVD).

 Power on the system and press the F12 function key whenever the following Lenovo splash screen appears.

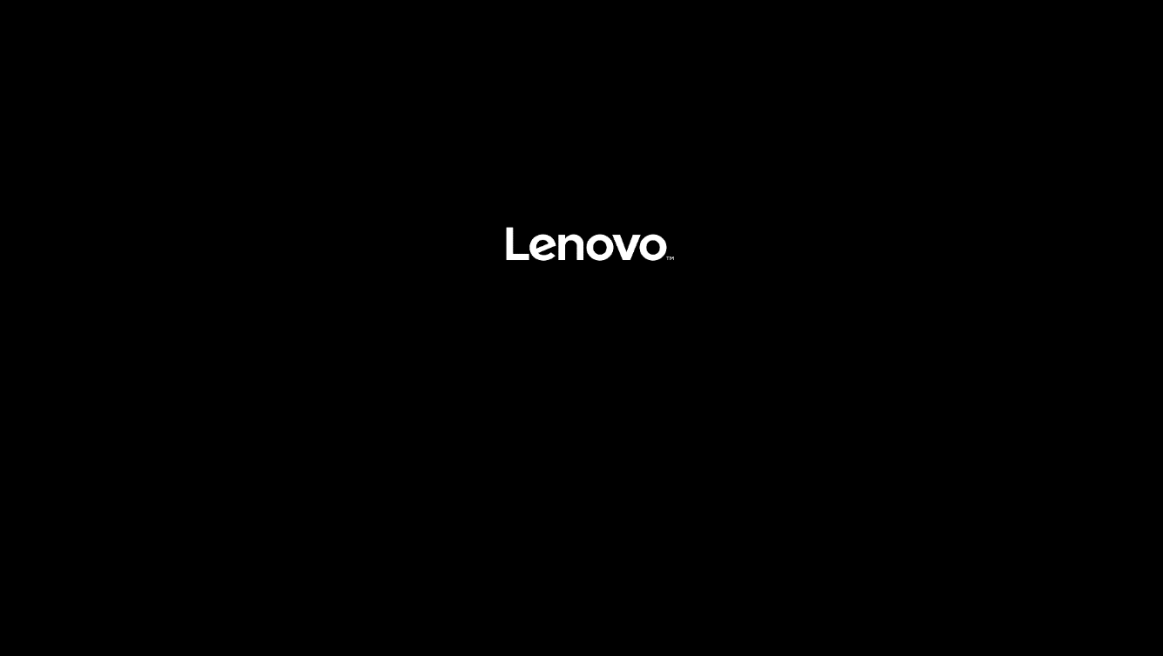

 Select the Linux bootable installation media "UEFI" option from the F12 boot menu.

#### For Legacy/MBR installations (not recommended):

- Boot into BIOS by pressing the function F1 key at the "Lenovo" splash screen.
- Select the "Exit" menu tab, set "OS Optimized Defaults" to "Disabled", and select "Yes" at the confirmation screen.

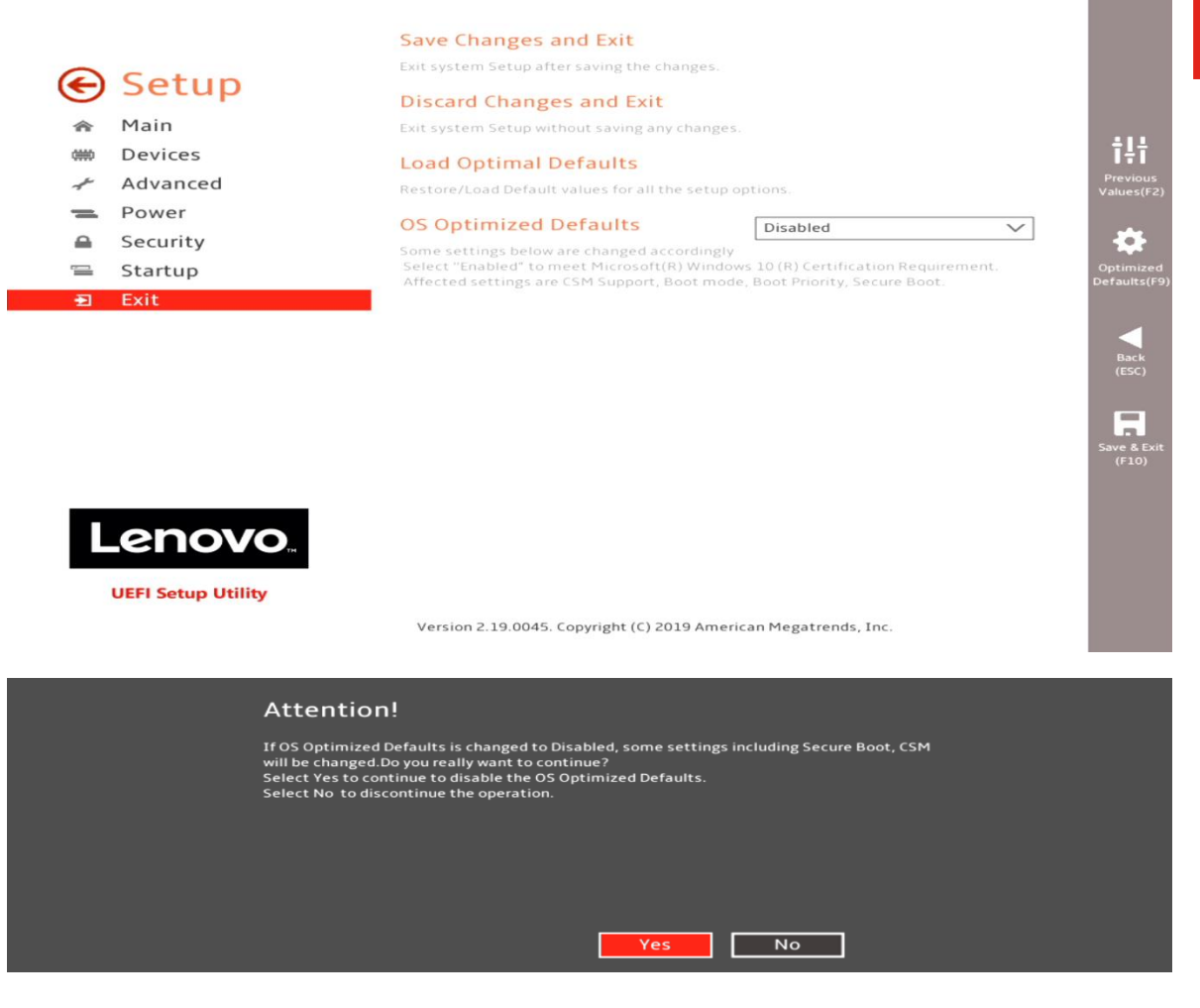

• Select F10 to "Save and Exit" BIOS.

|                               |        | and the second second sec |
|-------------------------------|--------|----------------------------------------------------------------------------------------------------|
| Save & Reset                  |        |                                                                                                    |
| Save configuration and reset? |        |                                                                                                    |
|                               |        |                                                                                                    |
|                               |        |                                                                                                    |
|                               |        |                                                                                                    |
|                               | Yes No |                                                                                                    |

• Insert the Ubuntu install media (either through USB or CD/DVD).

• Power on the system and press the F12 function key whenever the following Lenovo splash screen appears.

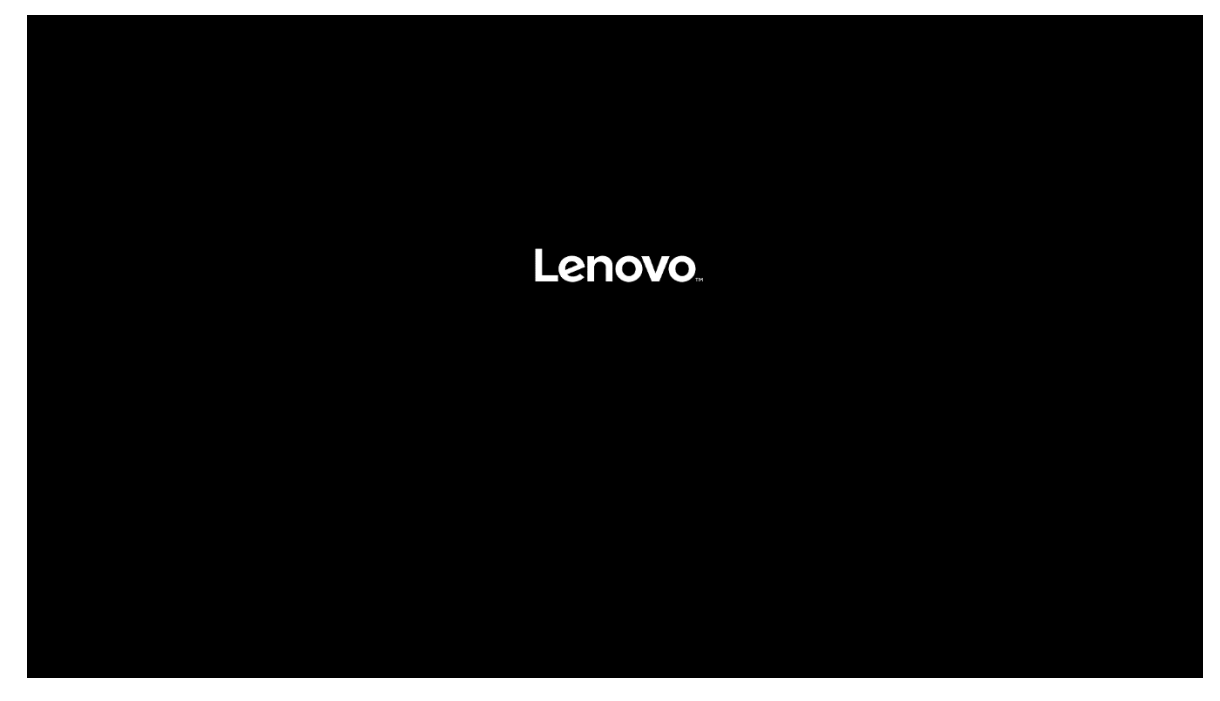

 Select the Linux bootable installation media "Legacy" option from the F12 boot menu.

| Startup Device Menu:                                    |
|---------------------------------------------------------|
| USB KEY: Samsung Flash Drive 1100                       |
| Legacy: Samsung Flash Drive 1100                        |
| └── UEFI: Samsung Flash Drive 1100, Partition 1         |
| M.2 Drive 1: SAMSUNG MZVKW512HMJP-000L7                 |
| Legacy: SAMSUNG MZVKW512HMJP-000L7                      |
| SATA 5: HL-DT-ST DVDROM DH60N                           |
| Legacy: HL-DT-ST DVDROM_DH60N                           |
| Network 1:                                              |
| 🖵 Legacy: IBA CL Slot 00FE v0112                        |
| └── UEFI: IPV4 Intel(R) Ethernet Connection (2) I219–LM |
| └─ UEFI: IPV6 Intel(R) Ethernet Connection (2) I219–LM  |
| Enter Setup                                             |
| ↑ and ↓ to move selection                               |
|                                                         |

## Section 2 – Installing Ubuntu 18.04 LTS

Please refer to the following instructions and screenshots on how to install Ubuntu 18.04 LTS on the ThinkStation P520c, P520, P720, and P920 workstations.

• Highlight the "Install Ubuntu" from the Installer menu and press Enter.

|                                                                                                    | GNU GRUB                                | version 2.02                                                                 |
|----------------------------------------------------------------------------------------------------|-----------------------------------------|------------------------------------------------------------------------------|
| Try Ubuntu without installing<br>*Install Ubuntu<br>OEM install (for manufacturers)                |                                         |                                                                              |
| CHECK GISC FOR GEFECTS                                                                             |                                         |                                                                              |
|                                                                                                    |                                         |                                                                              |
|                                                                                                    |                                         |                                                                              |
|                                                                                                    |                                         |                                                                              |
|                                                                                                    |                                         |                                                                              |
|                                                                                                    |                                         |                                                                              |
| Use the ↑ and ↓ keys to select<br>Press enter to boot the select<br>for a command-line. ESC to ret | : which ent<br>ed OS, `e'<br>urn previo | ry is highlighted.<br>to edit the commands before booting or `c'<br>us menu. |

|  | ubuntu® |  |
|--|---------|--|
|  |         |  |

• Select the language to use during the installation process and "Continue".

| Mon 19:25                                                                                                    | + 0 + |
|----------------------------------------------------------------------------------------------------|-------|
| Intell                                                                                                    |       |
| Welcome                                                                                                    |       |
| English<br>Español<br>Español<br>Euskara<br>Prançais<br>Gaelge<br>Gaelge<br>Hivatski<br>Kilonska<br>Italiano<br>Kurdi<br>Labviski |       |
| Quit Back Continue                                                                                                    |       |
|                                                                                                    |       |
|                                                                                                    |       |
|                                                                                                    |       |

• Select your keyboard layout and "Continue".

|                                                                                                    | Mon 18:25                                                                                                    |                                                                                                    |                                          |          | - ڭ 🕪 |
|----------------------------------------------------------------------------------------------------|----------------------------------------------------------------------------------------------------|----------------------------------------------------------------------------------------------------|------------------------------------------|----------|-------|
|                                                                                                    |                                                                                                    |                                                                                                    |                                          |          |       |
|                                                                                                    | Install                                                                                                    |                                                                                                    |                                          |          |       |
| Keyboard layout                                                                                                    |                                                                                                    |                                                                                                    |                                          |          |       |
| Choose your keyboard layout:<br>English (Ichana)<br>English (Icouth Africa)<br>English (Icouth Africa)<br>English (Icouth Africa)<br>Esperanto<br>Esperanto<br>Estorian<br>Faroese<br>Filipino<br>Type here to test your keyboard<br>Detect Keyboard Layout | English (US)<br>English (US) - Cheroke<br>English (US) - English<br>English (US) - English<br>English (US) - English<br>English (US) - English<br>English (US) - English<br>English (US) - English<br>English (US) - English | e<br>Colemak)<br>Dvorak)<br>Dvorak, alt. int<br>Dvorak, intl., w<br>Dvorak, left-ha<br>Dvorak, right-h<br>Macintoch) | l.)<br>ith dead keys)<br>nded)<br>anded) |          |       |
|                                                                                                    |                                                                                                    | Quit                                                                                                    | Back                                     | Continue |       |
|                                                                                                    | •••••                                                                                                    |                                                                                                    |                                          | k        |       |
|                                                                                                    |                                                                                                    |                                                                                                    |                                          |          |       |

• Select "Normal Installation" and "Continue".

| Mon 1825                                                                                                    | <del>م</del> الله الله الله الله الله الله الله الل |
|----------------------------------------------------------------------------------------------------|-----------------------------------------------------|
|                                                                                                    |                                                     |
| install O                                                                                                    |                                                     |
| Updates and other software                                                                                                    |                                                     |
| What apps would you like to install to start with?         • Normal installation         Whet provery utilities, sifter structure, games, and media players.         • Minimal installation         • We browner and back stilles.         • Obsering and back stilles.         • Obsering and back stilles.         • Obsering and back stilles.         • Obsering and back stilles.         • Downhold to goddes: while installing (Jbuntu         • Tasses line after installation.         • Install third party software for graphics and Wi FI hardware and additional media formats.         • This software is subject to license terms included with its documentation. Some is progrietary.         Quit       Back |                                                     |
| •••••••                                                                                                    |                                                     |
|                                                                                                    |                                                     |

• Select "Erase disk and install Ubuntu" option and "Install Now".

| Mon 18:26                                                                                               | e) 🕪 🕹 - |
|----------------------------------------------------------------------------------------------------|----------|
|                                                                                                    |          |
| install O                                                                                               |          |
| Installation type This computer currently has no detected operating systems. What would you like to do? |          |
| Quit Back Install Now                                                                                   |          |
| ••••••                                                                                                  |          |
|                                                                                                    |          |

Lenovo

• Select "Continue" to confirm making changes to the disk.

| Mon 18/26                                                                                                    | + ڭ 🕫 |
|----------------------------------------------------------------------------------------------------|-------|
| 0                                                                                                    |       |
| Install                                                                                                    |       |
| Installation type<br>This computer currently has no detected operating systems. What would you like to do?<br>Prove disk and install Ubuntu<br>Write the changes to disk?<br>If you continue, the changes listed below will be written to the disks. Otherwise, you will be able to make Further changes manually.<br>The partition able to the following doubter are changed:<br>[/dev/mmedin]<br>The following partition #1 of /dev/mmedin] as ESP<br>partition #1 of /dev/mmedin] as exid<br>Continue |       |
| BACK INSUITYOW                                                                                                    |       |
|                                                                                                    |       |
|                                                                                                    |       |
|                                                                                                    |       |

• Select your location from the map and "Continue".

| Mon 19/26              | •» ٿ- |
|------------------------|-------|
| Install                |       |
| Where are you?         |       |
| New York Back Continue |       |
| ••••••                 |       |
|                        |       |
|                        |       |

• Enter a Username and Password and select "Continue".

| Men 14:26    | •0 - 0 |
|--------------|--------|
|              |        |
| install      |        |
| Who are you? |        |
|              |        |
|              |        |
|              |        |
|              |        |

• Installing Ubuntu.

| Men 14:26                                                                                                    | <del>•</del> ال ا |
|----------------------------------------------------------------------------------------------------|-------------------|
| Install<br>Welcome to Ubuntu<br>Fisca and full of new features, the latest,<br>wristion of Libritut makes compiling easier<br>than ever, live are just a few cool new things<br>to look out for | * 0 -             |
| Almost finished copying files                                                                                                    |                   |
|                                                                                                    |                   |
|                                                                                                    |                   |
|                                                                                                    |                   |

Lenovo

• Installation Complete. Select "Restart Now".

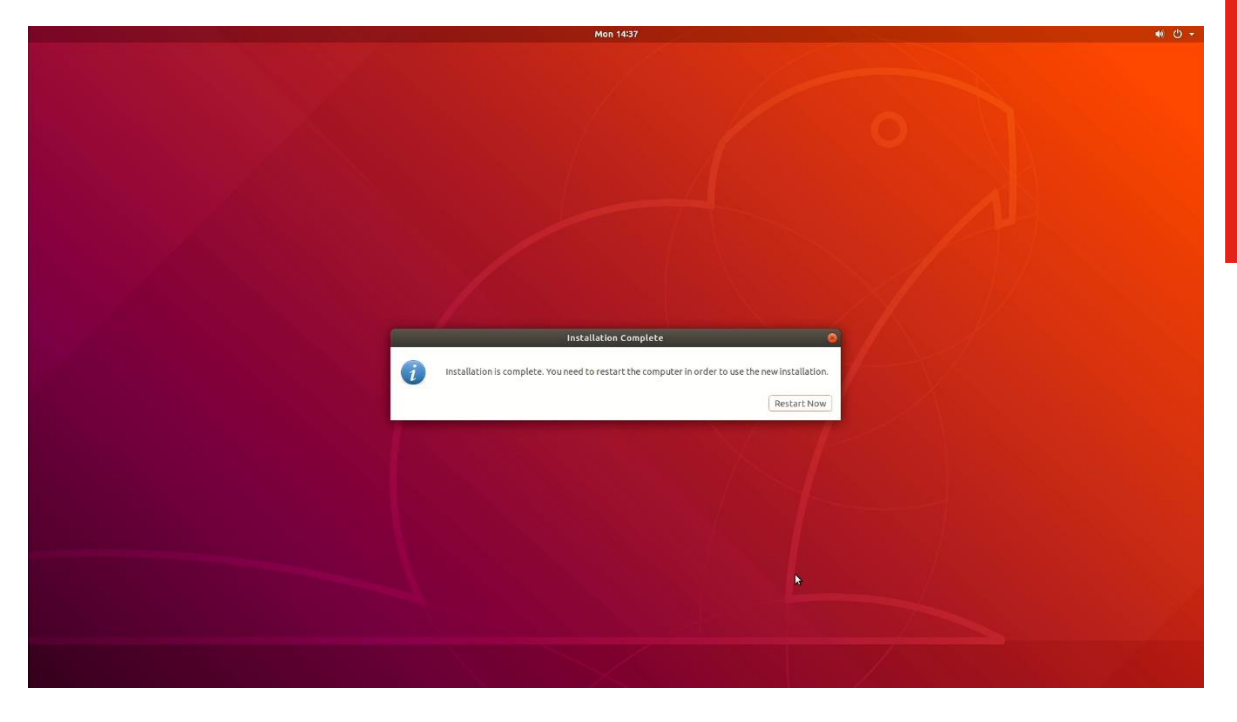

• Ubuntu desktop screen.

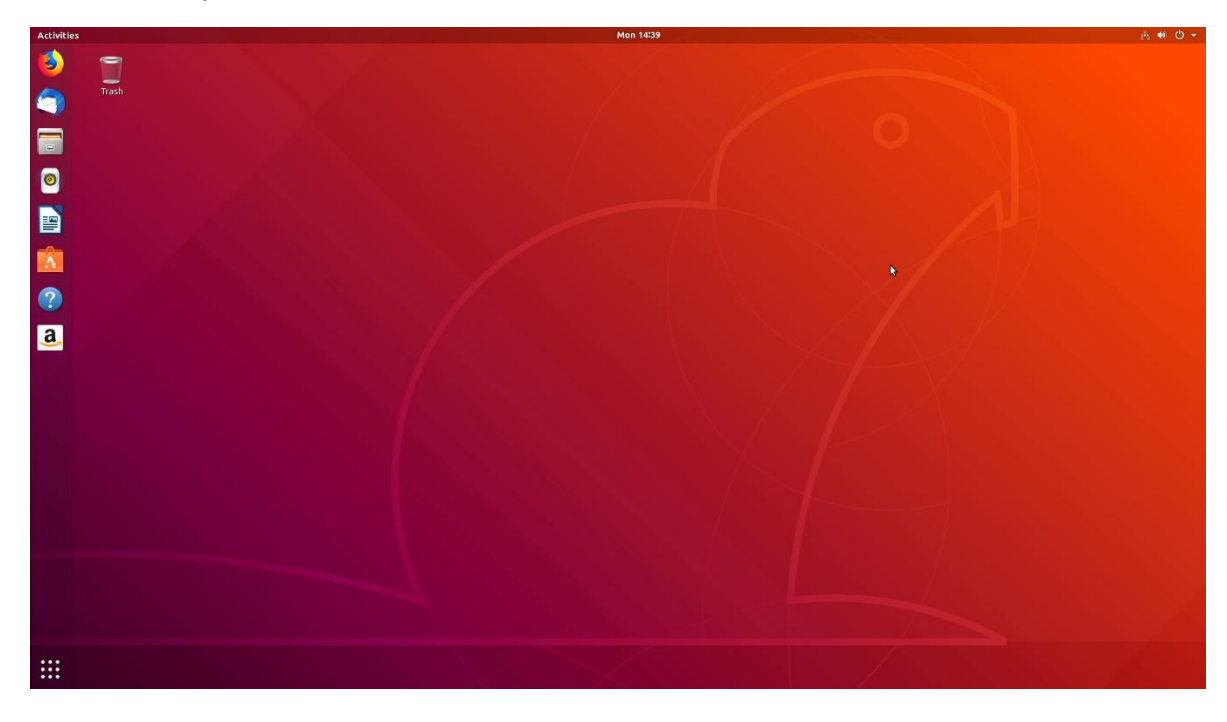

### Section 3 – Installing the Nvidia Graphics Driver

In order to get optimal performance out of the Nvidia GPU, it's a good idea to install the Nvidia graphics driver.

To install the latest Nvidia graphics driver, follow the steps below:

- <u>Step 1</u>:
  - Download the Nvidia graphics driver from the Lenovo Support Website. <u>https://download.lenovo.com/pccbbs/thinkcentre\_drivers/1l3vdo204fxn.zip</u>
- <u>Step 2:</u>
  - Blacklist the Linux Nouveau driver.
    - Edit /etc/modprobe.d/blacklist.conf and add the line "<u>blacklist nouveau</u>".
    - Run the command from a terminal window: <u>update-initramfs –u</u>
    - Reboot the system.
- <u>Step 3</u>:
  - During a system reboot, press the "ESC" button on the keyboard to enter the Ubuntu grub boot menu.

• Press 'e' to edit the kernel boot parameter and add "*nomodeset*" to the Linux boot command line.

| re<br>lc<br>gt<br>ir<br>ir<br>ir<br>if<br>c48d34 rd | ecordfail<br>pad_video<br>fxmode \$linux_gfx_mode<br>nsmod gzio<br>f [ x\$grub_platform = xxen ]; then insmod xzio; insmod lzopio; fi<br>nsmod part_gpt<br>nsmod ext2<br>f [ x\$feature_platform_search_hint = xy ]; then<br>searchno-floppyfs-uuidset=root 50a94072-5b91-4e90-b3a5-0d7c65c48d34<br>lse<br>searchno-floppyfs-uuidset=root 50a94072-5b91-4e90-b3a5-0d7c65c48d34<br>i<br>searchno-floppyfs-uuidset=root 50a94072-5b91-4e90-b3a5-0d7c65c48d34<br>i<br>nomodeset_quiet splash \$vt_handoff<br>>trod<br>/boot/initrd.img-5.0.0-25-generic |
|-----------------------------------------------------|----------------------------------------------------------------------------------------------------|
| -48034 ru                                           | nomodeset_quiet splash \$vt_handoff<br>/boot/initrd.img-5.0.0-25-generic                                                                                                    |

• Press CTRL-X or F10 to boot the system.

#### • <u>Step 4</u>:

• At the Ubuntu desktop screen, open a terminal window and stop X-windows by using the following command:

# init 3

#### <u>Step 5</u>:

• Log in as superuser using the credentials created above.

| Ubuntu 18.04.2 LTS                                                                    | lenovo-ThinkStation-P330 tty1                                                                                              |
|---------------------------------------------------------------------------------------|----------------------------------------------------------------------------------------------------|
| lenovo-ThinkStation<br>Password:                                                      | n-P330 login: lenovo                                                                                                    |
| Last login: Fri Aug<br>Welcome to Ubuntu :                                            | g 16 10:10:12 EDT 2019 on tty1<br>18.04.2 LTS (GNU/Linux 5.0.0–25-generic x86_64)                                          |
| * Documentation:                                                                      | https://help.ubuntu.com                                                                                                    |
| * Management:                                                                         | https://landscape.canonical.com                                                                                            |
| * Support:                                                                            | https://ubuntu.com/advantage                                                                                               |
| * Canonical Livepa<br>- Reduce system<br>https://ubuntu                               | atch is available for installation.<br>reboots and improve kernel security. Activate at:<br>a.com/livepatch                |
| 479 packages can bo<br>234 updates are seo                                            | e updated.<br>curity updates.                                                                                              |
| Your Hardware Enab<br>lenovo@lenovo-Thin]<br>[sudo] password fo<br>root@lenovo-ThinkS | lement Stack (HWE) is supported until April 2023.<br>kStation-P330:~\$ sudo su<br>r lenovo:<br>tation-P330:/home/lenovo# _ |
|                                                                                       |                                                                                                    |

#### • <u>Step 6</u>:

o Connect the system to the internet and install the "Development Tools" libraries.

# sudo apt-get update

# sudo apt-get install build-essential

| root@lenovo-ThinkStation-P330:/home/lenovo/Desktop/L3VD062WS14# apt-get update                       |
|----------------------------------------------------------------------------------------------------|
| Get:1 http://security.ubuntu.com/ubuntu bionic-security InRelease [88.7 kB]                          |
| Hit:2 http://us.archive.ubuntu.com/ubuntu bionic InRelease                                           |
| Get:3 http://us.archive.ubuntu.com/ubuntu bionic-updates InRelease [88.7 kB]                         |
| Get:4 http://us.archive.ubuntu.com/ubuntu bionic-backports InRelease [74.6 kB]                       |
| Get:5 http://security.ubuntu.com/ubuntu bionic-security/main amd64 DEP-11 Metadata [22.7 kB]         |
| Get:6 http://security.ubuntu.com/ubuntu bionic-security/main DEP-11 64x64 Icons [31.7 kB]            |
| Get:7 http://security.ubuntu.com/ubuntu bionic-security/universe amd64 Packages [589 kB]             |
| Get:8 http://us.archive.ubuntu.com/ubuntu bionic-updates/main amd64 Packages [709 kB]                |
| Get:9 http://security.ubuntu.com/ubuntu bionic-security/universe i386 Packages [579 kB]              |
| Get:10 http://security.ubuntu.com/ubuntu bionic-security/universe Translation-en [195 kB]            |
| Get:11 http://security.ubuntu.com/ubuntu bionic-security/universe amd64 DEP-11 Metadata [42.0 kB]    |
| Get:12 http://security.ubuntu.com/ubuntu bionic-security/universe DEP-11 48x48 Icons [16.4 kB]       |
| Get:13 http://security.ubuntu.com/ubuntu bionic-security/universe DEP-11 64x64 Icons [111 kB]        |
| Get:14 http://security.ubuntu.com/ubuntu bionic-security/multiverse amd64 DEP-11 Metadata [2,464 B]  |
| Get:15 http://us.archive.ubuntu.com/ubuntu bionic-updates/main i386 Packages [571 kB]                |
| Get:16 http://us.archive.ubuntu.com/ubuntu bionic-updates/main amd64 DEP-11 Metadata [282 kB]        |
| Get:17 http://us.archive.ubuntu.com/ubuntu bionic-updates/main DEP-11 48x48 Icons [66.6 kB]          |
| Get:18 http://us.archive.ubuntu.com/ubuntu bionic-updates/main DEP-11 64x64 Icons [124 kB]           |
| Get:19 http://us.archive.ubuntu.com/ubuntu bionic-updates/universe i386 Packages [974 kB]            |
| Get:20 http://us.archive.ubuntu.com/ubuntu bionic-updates/universe amd64 Packages [997 kB]           |
| Get:21 http://us.archive.ubuntu.com/ubuntu bionic-updates/universe Translation-en [305 kB]           |
| Get:22 http://us.archive.ubuntu.com/ubuntu bionic-updates/universe amd64 DEP-11 Metadata [252 kB]    |
| Get:23 http://us.archive.ubuntu.com/ubuntu bionic-updates/universe DEP-11 48x48 Icons [207 kB]       |
| Get:24 http://us.archive.ubuntu.com/ubuntu bionic-updates/universe DEP-11 64x64 Icons [448 kB]       |
| Get:25 http://us.archive.ubuntu.com/ubuntu bionic-updates/multiverse amd64 DEP-11 Metadata [2,468 B] |
| Get:26 http://us.archive.ubuntu.com/ubuntu bionic-backports/universe amd64 Packages [4,000 B]        |
| Get:27 http://us.archive.ubuntu.com/ubuntu bionic-backports/universe i386 Packages [4,008 B]         |
| Get:28 http://us.archive.ubuntu.com/ubuntu bionic-backports/universe Translation-en [1,856 B]        |
| Get:29 http://us.archive.ubuntu.com/ubuntu bionic-backports/universe amd64 DEP-11 Metadata [7,712 B] |
| Fetched 6,797 kB in 1s (4,625 kB/s)                                                                  |
| Reading package lists Done                                                                           |
| root@lenovo-ThinkStation-P330:/home/lenovo/Desktop/L3VD062WS14# apt-get install build-essential      |

- <u>Step 7</u>:
  - Browse to the directory location to where the Nvidia driver was downloaded and run the following commands to unzip and install the driver.

# sudo unzip 1l3vdo204fxn.zip

# sudo sh NVIDIA-Linux-x86\_64-410.104.run

#### <u>Step 8</u>:

• Select "Continue Installation" at the pre-install script failed message.

| NVIDIA Accelerated Graphics Driver for Linux-x86_64 (410.104)                                                                                                    |                |
|----------------------------------------------------------------------------------------------------|----------------|
|                                                                                                    |                |
|                                                                                                    |                |
|                                                                                                    |                |
|                                                                                                    |                |
|                                                                                                    |                |
|                                                                                                    |                |
|                                                                                                    |                |
|                                                                                                    |                |
| The distribution-provided pre-install script failed! Are you sure you want to o                                                                                                    | continue?      |
| Continue in the letter All of the All of the |                |
|                                                                                                    |                |
|                                                                                                    |                |
|                                                                                                    |                |
|                                                                                                    |                |
|                                                                                                    |                |
|                                                                                                    |                |
|                                                                                                    |                |
|                                                                                                    |                |
|                                                                                                    |                |
|                                                                                                    |                |
|                                                                                                    |                |
|                                                                                                    |                |
|                                                                                                    |                |
|                                                                                                    |                |
|                                                                                                    |                |
|                                                                                                    |                |
|                                                                                                    |                |
| NUIDIA Software Installer for Unix/Linux                                                                                                    | www.nuidia.com |
|                                                                                                    |                |
|                                                                                                    |                |
|                                                                                                    |                |
| NVIDIA Accelerated Graphics Driver for Linux-x86_64 (410.104)                                                                                                    |                |
|                                                                                                    |                |
|                                                                                                    |                |
|                                                                                                    |                |
|                                                                                                    |                |
|                                                                                                    |                |
|                                                                                                    |                |
|                                                                                                    |                |
|                                                                                                    |                |
|                                                                                                    |                |
| Building kernel modules                                                                                                    |                |
| Building kernel modules                                                                                                    |                |
| Building kernel modules<br>                                                                                                    |                |
| Building kernel modules<br>                                                                                                    |                |
| Building kernel modules<br>                                                                                                    |                |
| Building kernel modules<br>                                                                                                    |                |

#### <u>Step 9</u>:

 Select "OK" at the warning message where the installer couldn't find 32-bit compatible libraries.

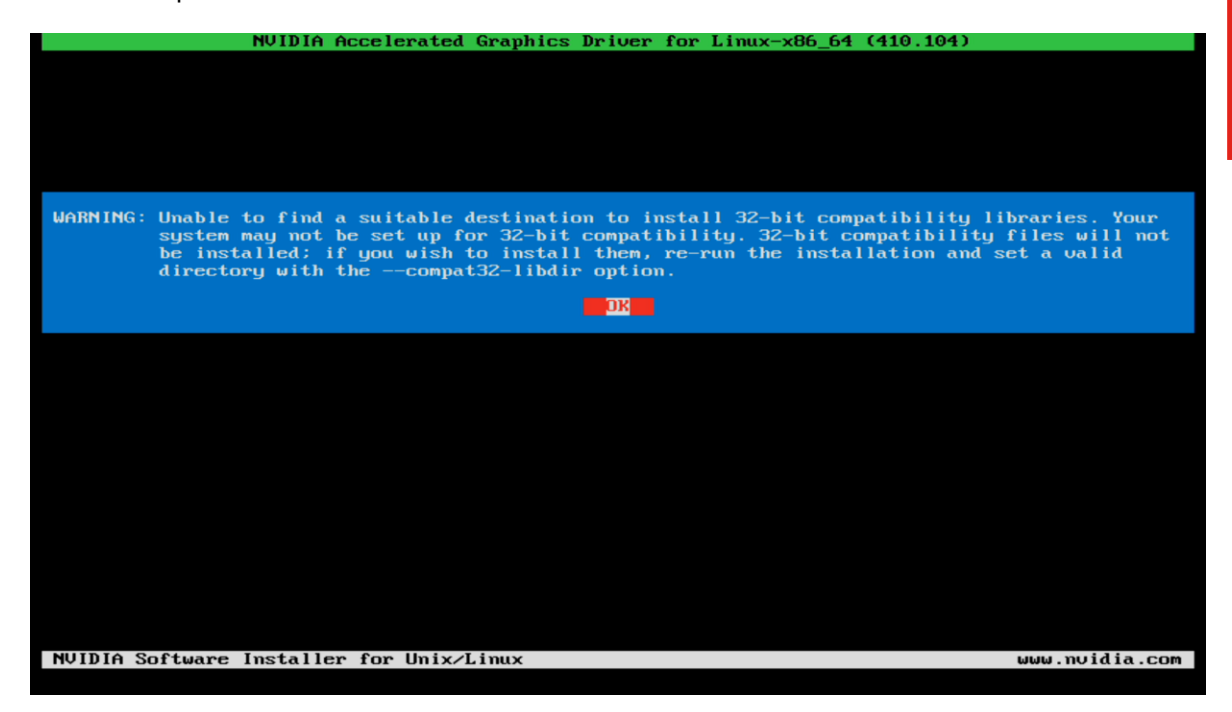

- Step 10:
  - Select "Install and overwrite" for the libglvnd libraries.

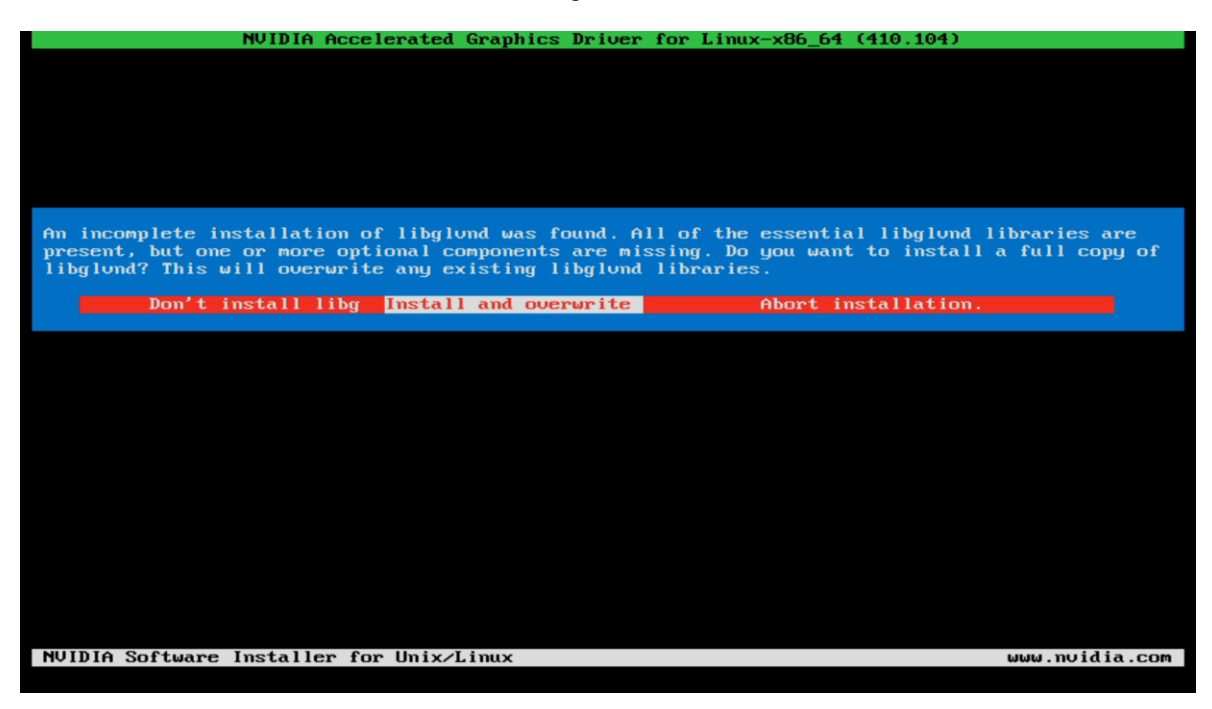

#### • <u>Step 11</u>:

• Select "Yes" to update the X-configuration file to use the Nvidia X-driver.

| NVIDIA Accelerated G                                        | raphics Driver  | for Linux-x86_64                        | (430.50)                    |
|-------------------------------------------------------------|-----------------|-----------------------------------------|-----------------------------|
|                                                             |                 |                                         |                             |
|                                                             |                 |                                         |                             |
|                                                             |                 |                                         |                             |
|                                                             |                 |                                         |                             |
| Would you like to run the nv                                | idia-xconfig ut | ility to automati                       | cally update                |
| your x configuration file so<br>restart X2 Any pre-existing | X configuration | A A driver will b<br>on file will be ba | e usea wnen you<br>cked up. |
| restart at any pre carsting                                 | A configuration | n iiic wiii oc oa                       | okcu up.                    |
| Yes                                                         |                 | No                                      |                             |
|                                                             |                 |                                         |                             |
|                                                             |                 |                                         |                             |
|                                                             |                 |                                         |                             |
|                                                             |                 |                                         |                             |
|                                                             |                 |                                         |                             |
|                                                             |                 |                                         |                             |
|                                                             |                 |                                         |                             |
|                                                             |                 |                                         |                             |
|                                                             |                 |                                         |                             |
| NVIDIA Software Installer fo                                | r Unix/Linux    |                                         | www.nvidia.com              |

- <u>Step 12</u>:
  - Select "OK" at the completion of the driver installation process.

| NVIDIA                   | Accelerated Graphi  | ics Driver for I | linux-x86_64 ( | (410.104)       |              |
|--------------------------|---------------------|------------------|----------------|-----------------|--------------|
|                          |                     |                  |                |                 |              |
|                          |                     |                  |                |                 |              |
|                          |                     |                  |                |                 |              |
|                          |                     |                  |                |                 |              |
|                          |                     |                  |                |                 |              |
|                          |                     |                  |                |                 |              |
|                          |                     |                  |                |                 |              |
| Your X configuration fil | le has been success | sfully updated.  | Installation   | n of the NVIDIA | Accelerated  |
| Graphics Driver for Linu | x-x86_64 (version)  | : 410.104) is no | ow complete.   |                 |              |
|                          |                     | OK               |                |                 |              |
|                          |                     |                  |                |                 |              |
|                          |                     |                  |                |                 |              |
|                          |                     |                  |                |                 |              |
|                          |                     |                  |                |                 |              |
|                          |                     |                  |                |                 |              |
|                          |                     |                  |                |                 |              |
|                          |                     |                  |                |                 |              |
|                          |                     |                  |                |                 |              |
|                          |                     |                  |                |                 |              |
|                          |                     |                  |                |                 |              |
|                          |                     |                  |                |                 |              |
|                          |                     |                  |                |                 |              |
|                          |                     |                  |                |                 |              |
|                          |                     |                  |                |                 |              |
| NVIDIA Software Installe | er for Unix/Linux   |                  |                | աս              | w.nvidia.com |
|                          |                     |                  |                |                 |              |

- <u>Step 13</u>:
  - Verify the Nvidia driver has been installed successfully and is loaded properly by running the following command:

# nvidia-smi

| NVIDIA-SI            | II 410.1         | 04               | Driver !             | Jersion:      | 410.104                   | C                      | UDA Versi            | on: 10.0                |
|----------------------|------------------|------------------|----------------------|---------------|---------------------------|------------------------|----------------------|-------------------------|
| GPU Name<br>Fan Temj | e<br>D Perf      | Persis<br>Pwr:Us | tence-MI<br>age/CapI | Bus-Id        | Disp<br>Memory-Usa        | .AI<br>gel             | Volatile<br>GPU-Util | Uncorr. EC<br>Compute M |
| 0 Quad<br>43% 490    | lro P620<br>C P0 | <b>N</b> ∕A      | 1 ft0<br>/ N/A /     | 0000000<br>0M | 0:01:00.0 D<br>iB / 1997M | +<br>ff  <br>iB  <br>+ | 2%.                  | N∕<br>Defaul            |
| Processes<br>GPU     | :<br>PID         | <br>Туре         | Process              | name          |                           |                        |                      | GPU Memor<br>Usage      |

- <u>Step 13</u>:
  - o Reboot the system.

## Section 4 – Installing the Network Wireless Driver

The wireless network device offered for the P520c, P520, P720, and P920 is native to Ubuntu 18.04 LTS; therefore, you will not need to install any additional drivers separately.

### Section 5 – Installing the Network LAN Driver

The network LAN device is native to Ubuntu 18.04 LTS; therefore, you will not need to install any additional drivers separately.

## Section 6 – Revision History

| Version | Date       | Date Author Changes/Updates |                        |
|---------|------------|-----------------------------|------------------------|
|         |            |                             |                        |
| 1.0     | 10/21/2019 | Jason Moebs                 | Initial launch release |